# **STEP BY STEP ESTIMATE INSTRUCTIONS**

GO TO www.chesternh.org

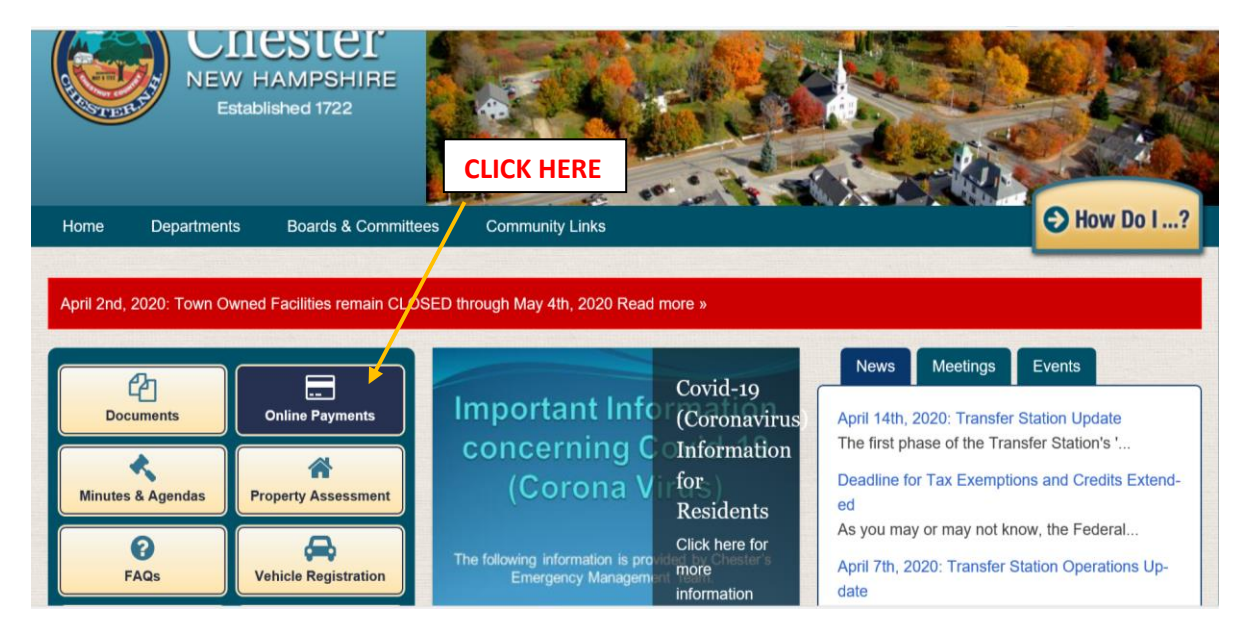

THEN.....

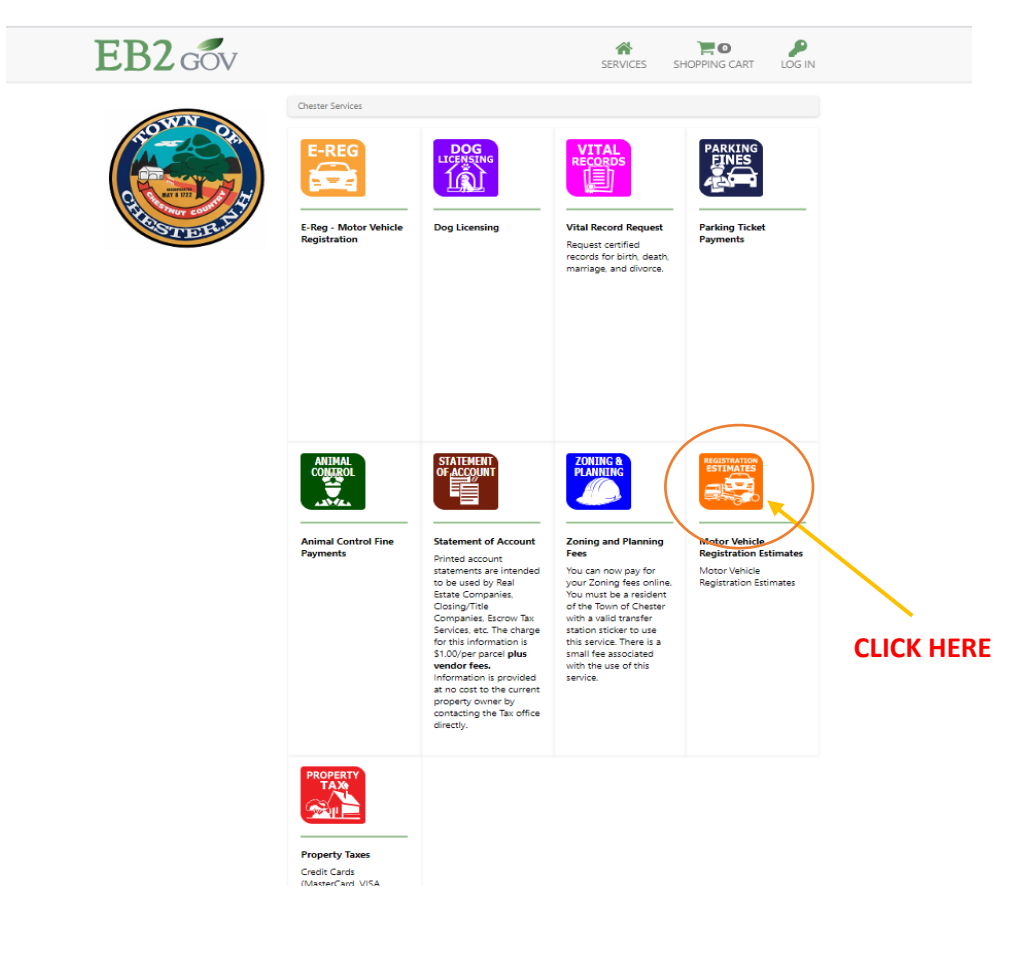

#### WHICH BRINGS YOU HERE....CHOOSE THE CORRECT OPTION

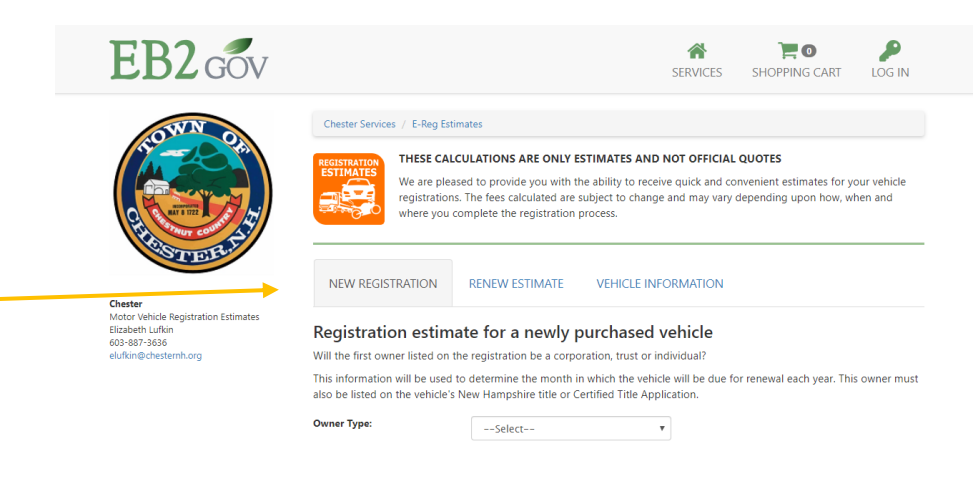

#### IF YOU CHOSE RENEWAL, ENTER PLATE NUMBER & LAST 4 DIGITS OF VIN#

| Chester Services / E-Reg Estimates         Chester Services / E-Reg Estimates         DESCRIPTION         Chester Services / E-Reg Estimates         DESCRIPTION         Chester Services / E-Reg Estimates         DESCRIPTION         DESCRIPTION         Chester Services / E-Reg Estimates         DESCRIPTION         DESCRIPTION         Chester | B2 GOV                                                                     | EE                                                                      |  |
|----------------------------------------------------------------------------------------------------|----------------------------------------------------------------------------|-------------------------------------------------------------------------|--|
| NEW REGISTRATION RENEW ESTIMATE VEHICLE INFORMATION                                                                                                    |                                                                            |                                                                         |  |
| Motor Vehicle Registration Estimates<br>Elizabeth Lifkin Estimates<br>603-897-3636<br>elufkin@chesternh.org Enter Plate No and Last 4 of your VIN.                                                                                                    | ahide Registration Estimates<br>1. Lufkin R<br>3636 R<br>Ichesternh.org Er | Chester<br>Motor Vehicl<br>Elizabeth Luf<br>603-887-363<br>elufkin@ches |  |
| Plate No:     givmore       VIN:     7985                                                                                                    | PI.<br>VI                                                                  |                                                                         |  |
| IPASS-Vanity Passenger   Get Estimate                                                                                                    |                                                                            |                                                                         |  |
| Chester     Customer Service     Stay Connected       \$\$\$ 887-3636     Help Center     Interware Development       \$\$\$ Chester , NH 03036     Privacy Policy                                                                                                    | er<br>-3636<br>ter Street<br>r, NH 03036                                   | Chester<br>& 887-363<br>84 Chester<br>Chester , N                       |  |
| THEN CLICK "GET ESTIMATE"                                                                                                    |                                                                            |                                                                         |  |

## YOUR ESTIMATE WILL LOOK LIKE THIS

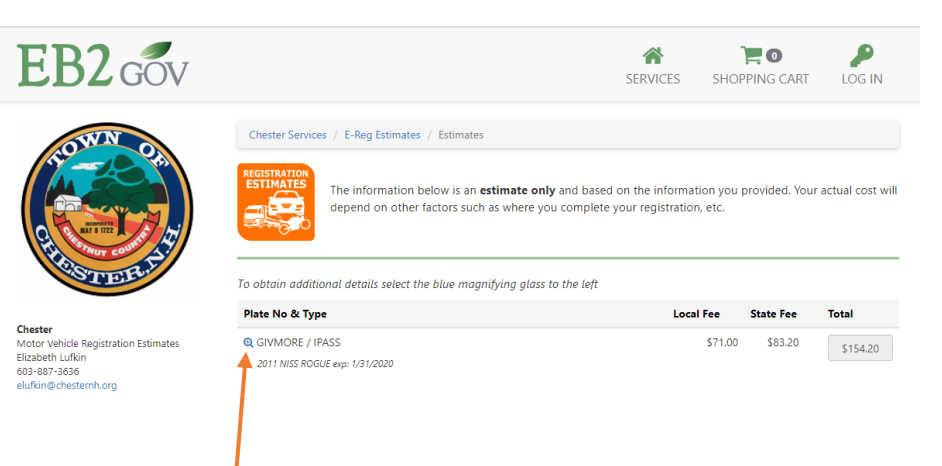

## CLICK HERE TO GET REGISTRATION DETAILS

| Chester<br>• 887-3636<br>84 Chester Street<br>Chester , NH 03036 | Customer Service<br>Help Center<br>Privacy Policy | Stay Connected<br>Intervare Development | Credit Card<br>Safe<br>securityMETRICS |
|------------------------------------------------------------------|---------------------------------------------------|-----------------------------------------|----------------------------------------|
|------------------------------------------------------------------|---------------------------------------------------|-----------------------------------------|----------------------------------------|

#### THE DETAILS SHOW THE FEE BREAKDOWN

| EB2 GOV                                                                                                    | Registration Details                                                                                                    | ×                                                                                                    | SHOPPING CART LOG IN                                                                                        |
|----------------------------------------------------------------------------------------------------|----------------------------------------------------------------------------------------------------|----------------------------------------------------------------------------------------------------|----------------------------------------------------------------------------------------------------|
| <image/> <section-header><section-header><section-header></section-header></section-header></section-header> | Model Year<br>2011<br>Make/Model<br>NISS ROGUE<br>List Price<br>\$22,100.00<br>Weight<br>4391 LBS<br>Vin<br>7985<br>Estimated Total | Local Fees     53.00       AGENT FEE     56.00       LOCAL AUTO RATES     56.00       TOWN CLERK FEE     52.00       Estimated Local Fees     543.20       State Fees     543.20       State Vanity Plate     540.00       Estimated State Fees     583.20 | ation you provided. Your actual cost will<br>rn, etc.<br>al Fee State Fee Total<br>\$71.00 \$83.20 \$154.20 |
| Chester<br>S87-3636<br>84 Chester Street<br>Chester , NH 03036                                               | Help Center<br>Privacy Policy                                                                                                    | Close<br>Interware Development<br>If in                                                                                                    | Credit Card<br>Safe<br>securitymetrics<br>VISA Score Record The OD Ere                                      |

## IF YOU CHOSE "NEW VEHICLE" ESTIMATE

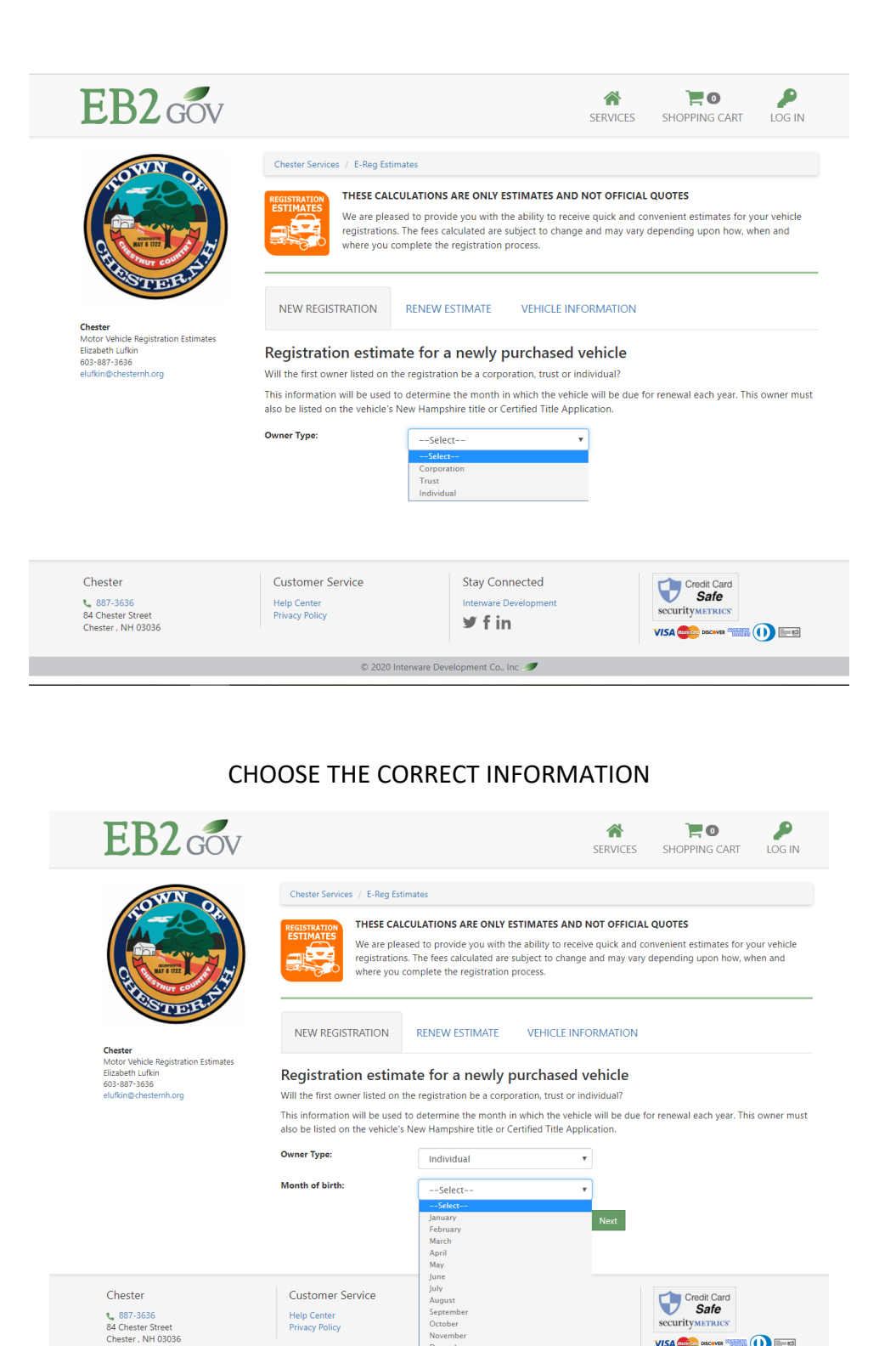

© 2020 Interware Development Co., Inc 🝠

CURITYMETRICS 

#### CHOOSE THE APPLICABLE OPTIONS

| EB2 GOV                                                                                                    |                                                                                                    |                                                                                                    | SERVICES                                                                                | SHOPPING CART                                                  | LOG IN                 |
|----------------------------------------------------------------------------------------------------|----------------------------------------------------------------------------------------------------|----------------------------------------------------------------------------------------------------|-----------------------------------------------------------------------------------------|----------------------------------------------------------------|------------------------|
| With the second second secon | Chester Services / E-Reg Estimate<br>THESE CALCUL<br>We are pleased<br>registrations. Th<br>where you comp<br>NEW REGISTRATION<br>REGISTRATION<br>REGISTRATI | ATIONS ARE ONLY ESTIMATES AI<br>to provide you with the ability to re<br>refees calculated are subject to cha-<br>plete the registration process.<br>ENEW ESTIMATE VEHICLE<br>e for a newly purchase<br>you like?<br>Passenger<br>ized vanity plate?<br>No<br>dealership or through a private sa<br>New Hampshire Dealer | ND NOT OFFICIAI<br>eceive quick and co<br>ange and may vary<br>INFORMATION<br>d vehicle | . QUOTES<br>onvenient estimates for y<br>depending upon how, w | our vehicle<br>hen and |
| Chester<br>♥ 887-3636<br>84 Chester Street<br>Chester, NH 03036                                                                                                    | Customer Service<br>Help Center<br>Privacy Policy                                                                                                    | Stay Connected<br>Interware Development                                                                                                    | Next                                                                                    | Credit Card<br>Safe<br>securityMETRICS                         | 0 ==                   |

## ENTER THE APPLICABLE INFORMATION \*NOTE THE 2 OPTIONS\*

| EB2 GOV                                                                                                    | SERVICES SHOPPING CART LOG IN                                                                                                    |
|----------------------------------------------------------------------------------------------------|----------------------------------------------------------------------------------------------------|
|                                                                                                    | Chester Services / E-Reg Estimates  THESE CALCULATIONS ARE ONLY ESTIMATES AND NOT OFFICIAL QUOTES  We are pleased to provide you with the ability to receive quick and convenient estimates for your vehicle registrations. The fees calculated are subject to change and may vary depending upon how, when and where you complete the registration process. |
| Chester<br>Motor Vehicle Registration Estimates<br>Elizabeth Lufkin<br>603-887-3636<br>elufkin@chesternh.org | NEW REGISTRATION     RENEW ESTIMATE     VEHICLE INFORMATION       Registration estimate for a newly purchased vehicle     Lookup By Year, Make, Model     Lookup By YiN                                                                                                    |
|                                                                                                    | Model Year:                                                                                                    |
|                                                                                                    | List Price* "Manufacture's suggested retail price (not necessarily what you paid)                                                                                                    |

## HERE IS YOUR ESTIMATE

| EB2 GOV                                         |                                                                                                    |                       | SERVICES         | SHOPPING CART     | LOG IN            |
|-------------------------------------------------|----------------------------------------------------------------------------------------------------|-----------------------|------------------|-------------------|-------------------|
|                                                 | Chester Services / E-Reg Estimates /                                                                                                    | Estimates             |                  |                   |                   |
|                                                 | The information below is an <b>estimate only</b> and based on the information you provided. Your actual cost will depend on other factors such as where you complete your registration, etc. |                       |                  |                   |                   |
| RISTER.L.                                       | Registration Preferences                                                                                                    |                       | May 15, 2020     |                   | 🖨 Print           |
| Chester<br>Motor Vehicle Registration Estimates | Owner Type                                                                                                    |                       | Birth Month      |                   |                   |
| Elizabeth Lufkin                                | Individual                                                                                                    |                       | November         |                   |                   |
| elufkin@chesternh.org                           | Plate Type                                                                                                    |                       | Vehicle Purchase |                   |                   |
|                                                 | PASS                                                                                                    |                       | NH Dealer        |                   |                   |
|                                                 | Vehicle Information                                                                                                    |                       |                  |                   |                   |
|                                                 | Model Year                                                                                                    |                       | List Price       |                   |                   |
|                                                 | 2011                                                                                                    |                       | \$32,125.00      |                   |                   |
|                                                 | Make/Model                                                                                                    |                       | Weight           |                   |                   |
|                                                 | FAKE MAKE FAKE MODEL                                                                                                    |                       | 4600 LBS         |                   |                   |
|                                                 | Estimated Fees                                                                                                    |                       |                  |                   | \$96.20           |
|                                                 | Local Fees                                                                                                    |                       |                  |                   |                   |
|                                                 | AGENT FEE                                                                                                    |                       |                  |                   | \$2.00            |
|                                                 | LOCAL AUTO RATES                                                                                                    |                       |                  |                   | \$56.00           |
|                                                 | TOWN CLERK FEE<br>TOWN TITLE FEE                                                                                                    |                       |                  |                   | \$2.00            |
|                                                 | State Eeer                                                                                                    |                       |                  |                   |                   |
|                                                 | State rees                                                                                                    |                       |                  |                   |                   |
|                                                 | State Plate Fee                                                                                                    |                       |                  |                   | \$25.20<br>\$8.00 |
| Chester                                         | Customer Service                                                                                                    | Stay Connected        |                  | Credit Card       |                   |
| 887-3636                                        | Help Center                                                                                                    | Interware Development |                  | Safe              |                   |
| 84 Charter Street                               | Privacy Policy                                                                                                    | Sec. 6.1              |                  | security METRICS' |                   |

NOTICE THE PRINT BUTTON NEXT TO THE DATE- PRINT YOUR ESTIMATE AND INCLUDE IT WITH YOUR PAPERWORK

\*\*\*IF YOU HAVE A PLATE TO USE (TRANSFERING A PLATE) ON YOUR NEW CAR YOU WILL NEED TO CALL THE TOWN CLERK'S OFFICE TO RECEIVE A QUOTE\*\*\*